# **CASE STUDY**

Integración MEET-THINKNX

### Descripción

Este documento trata de resumir los pasos a seguir para integrar el sistema MEET con una pasarela MICRO de THINKNX

## INDICE

| INTRODUCCIÓN                                           | 2                             |
|--------------------------------------------------------|-------------------------------|
| MATERIAL                                               | 2                             |
| ESQUEMA BÁSICO                                         |                               |
| INSTALACIÓN                                            | ¡Error! Marcador no definido. |
| CONFIGURACIÓN                                          | 2                             |
| 1. Integración de placas de calle FERMAX en aplicación | THINKNX UP 2                  |
| 2. Integración de servidor web THINKNX MICRO en mo     | nitor WIT6                    |
| FUNCIONAMIENTO                                         | 9                             |
| OTRAS CONSIDERACIONES                                  | 9                             |

### INTRODUCCIÓN

Este documento tiene como objetivo exponer los pasos a seguir para:

- 1. Integrar la llamada de placa de calle en la APP ThinKNX UP, mediante servidor SIP disponible en el dispositivo ThinKNX Micro
- 2. Lograr el control de una instalación KNX desde monitores MEET, a través de la visualización del mismo ThinKNX Micro

### MATERIAL

- Ref. 14831-14833 / Monitor WIT 10" Android 10
- Ref. 95411 / Conector Monitor NEO/WIT
- Ref. 9533 / Placa MILO 1L
- Ref. 1586 / Switch 4 puertos PoE
- Pasarela MICRO THINKNX

Opcional en el caso que, además de querer abrir la puerta principal (ej.: puerta acceso peatonal) controlada desde la propia placa de calle, se desee gestionar una puerta secundaria (ej.: puerta garaje):

• Ref. 1490 / Relé externo apertura puerta MEET

# ESQUEMA BÁSICO

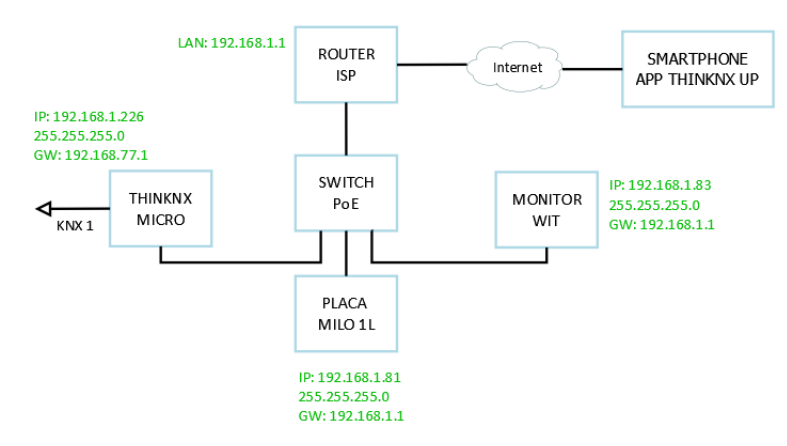

## CONFIGURACIÓN

1. Integración de placas de calle FERMAX en aplicación THINKNX UP

#### <u>Resumen</u>

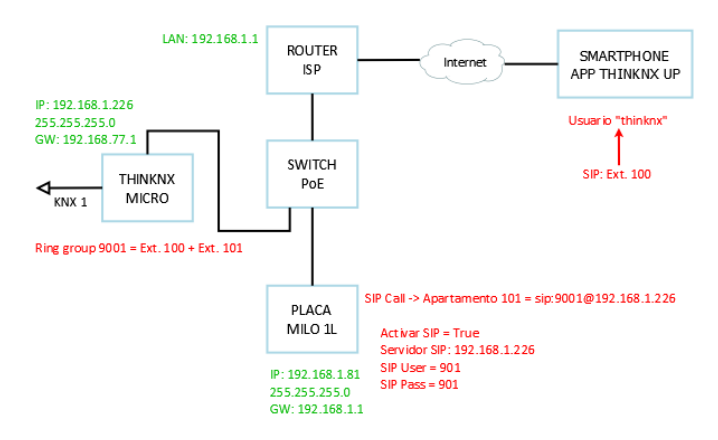

- Placa de calle registrada en servidor SIP ThinKNX Micro como extensión 901
- Servidor SIP ThinKNX Micro contiene **Ring group 9001** con un conjunto de extensiones a llamar (100, 101...), asignadas a ciertos usuarios ("thinknx1", "thinknx2" ...)
- Al realizar llamada desde placa de calle, la extensión 901 llamará al Ring group 9001, que contiene las diferentes extensiones asociadas a los usuarios. Aquellos que estén registrados en el servidor SIP en ese momento recibirán la llamada

#### Integración de audio

#### Servidor SIP ThinKNX Micro

1. Thinknx Configurator > System > Botón derecho > Añadir objeto > Voip PBX

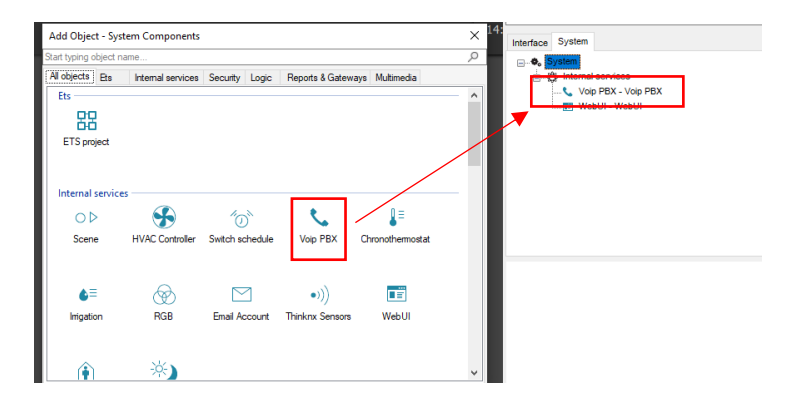

2. Seleccionar "Voip PBX" y ajustar usuarios, grupos de llamada e intercom

| Interface System                                     |                              | PBX Accounts Editor                                                                  |                                                                    |
|------------------------------------------------------|------------------------------|--------------------------------------------------------------------------------------|--------------------------------------------------------------------|
| System     System     Vop PBX - Vop     WebUI - WebU | ) PBX<br>I                   | Creamos extensiones 100 y 101 y las<br>etiquetamos como "Usuario 1 y 2"              | Usuario 1<br>100<br>100                                            |
| Statel<br>PRX port                                   | Voip PBX<br>5060             | -1-Ring Group PBX<br>Label<br>Asignamos los dos usuarios al grupo de<br>Ilamada 9001 | Ring Group PBX<br>9001<br>(Collection)<br>V Usuano 1<br>V Usuano 2 |
| Accounts PBX<br>Ring groups                          | (Collection)<br>(Collection) |                                                                                      |                                                                    |
| Intercom devices                                     | (Collection)                 | Label Device type                                                                    | Generic IP Doorstation                                             |
|                                                      |                              | Definimos una extensión 901 como intercom Useramer PEX<br>Command to execute         | 901<br>System-Start audio notification                             |
|                                                      |                              | v la acción deseada cuando efectúe llamada                                           |                                                                    |

3. Asociar extensiones y usuario. Ejemplo usuario "thinknx" (contraseña thinknxPass1) asociado a extensión 100:

| Users Editor: System                                       |                                         | Voip PBX - Voip PB        | <sup>sx</sup> 1 |
|------------------------------------------------------------|-----------------------------------------|---------------------------|-----------------|
| Create or delete groups or users with the<br>change group. | corresponding buttons and drag users to | 91                        |                 |
|                                                            | Restore page after c Enabled            | Automatic connection      | Enabled         |
| 5                                                          | Begistration Enabled                    | Cloud connection policy   | Local and Cloue |
|                                                            | System PBX Enabled                      | External IP address       | 192.168.1.226   |
|                                                            | User PRX Usuario 1                      | Server client port        | 7550            |
|                                                            | Inactivity Timer Disabled               | Local IP address          | 192.168.1.226   |
|                                                            | Chrucesharbdar Enabled V                | KNX address               |                 |
| -                                                          | Name                                    | KNXNet/IP interface       | Disabled        |
|                                                            | Name of the user                        | System name               |                 |
|                                                            |                                         | Location                  | Valencia        |
|                                                            |                                         | Latitude                  | 0               |
|                                                            |                                         | Longitude                 | 0               |
|                                                            | V OK X Cancel                           | Send command after reboot | Disabled        |
|                                                            |                                         | Automatic Reboot          | Disabled        |
|                                                            |                                         | Time server               | Disabled        |
|                                                            |                                         | Time aroun                |                 |
|                                                            |                                         | rine group                |                 |
|                                                            |                                         | Date group                |                 |

#### Placa de calle Milo 1L

1. Servidor web placa > General > Configurar llamada MEET P2P (Bloque = 1; Apart. = 101)

| DISPOSITIVO |                     |              | CONF |
|-------------|---------------------|--------------|------|
| GENERAL     |                     |              |      |
| CONFIG.RED  | TIPO:               | PLACA INDIV. | ~    |
| ACC         | BLOQUE:             | 1            |      |
|             | APART.:             | 101          |      |
| SIP         | Nº DE EQUIPO:       | 1            |      |
| SIP TRUNK   | TAG DE DISPOSITIVO: | MILO 1L      |      |

2. SIP > Registramos la placa en el servidor SIP del ThinKNX Micro como extensión 901

| DISPOSITIVO |     |               |        |              |
|-------------|-----|---------------|--------|--------------|
| GENERAL     |     |               |        |              |
| CONFIG.RED  |     | ACTIVAR SIP:  | VE     | R SIP STATUS |
| 100         |     | SERVIDOR SIP: | sip:19 | 2.168.1.226  |
|             |     | DOMINIO:      | 192.10 | 68.1.226     |
| SIP         |     | IP STUN:      | 5060   |              |
| SIP TRUNK   | L   | PUERTO STUN:  | 5060   |              |
| SIP CALL    |     | H.264:        | 102    |              |
|             |     | USUARIO SIP:  | 901    |              |
| AVANZADO    |     | PASS SIP:     | •••    |              |
| CÓDIGO PIN  | С   | ONVERSACIÓN:  | 120s   | ~            |
| RESTAURAR   | TON | o de llamada: | 30s    | *            |

3. SIP Call > Apartamento 101 = Llamada a grupo de llamada 9001 del servidor SIP ThinKNX

| SIP CALL | APARTAMENTO | NÚMERO                 |
|----------|-------------|------------------------|
| AVANZADO | 101         | sip:9001@192.168.1.226 |

#### Integración de vídeo

#### Servidor SIP ThinKNX Micro

Interface > Crear una nueva función "Intercom", definir una nueva página "Página 1" y añadir a ella un nuevo objeto "Cámara". Ajustar los parámetros

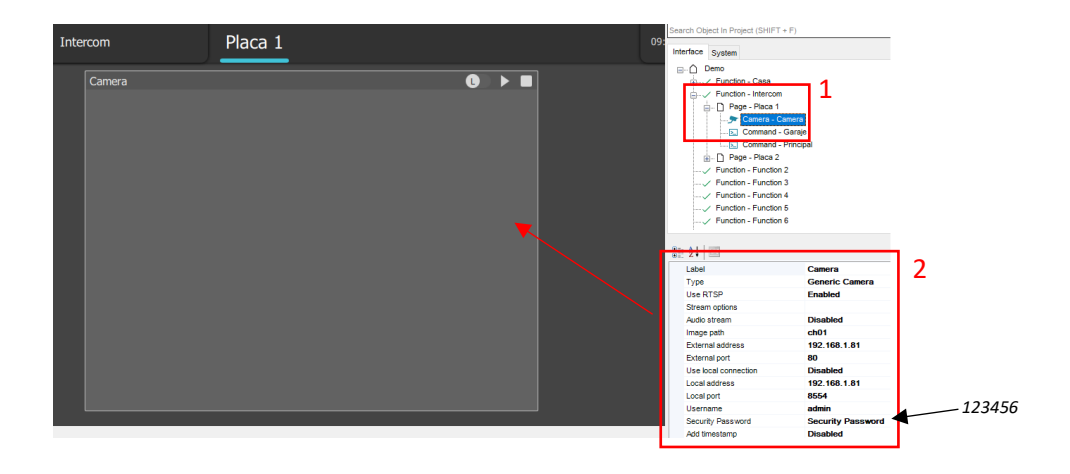

#### Control de apertura de puerta

ThinKNX Configurator > Interface > Función "Intercom" > Añadir objeto > "Comando genérico" > Comando = Enviar tono DTMF durante conversación > Tono DTMF = "#"

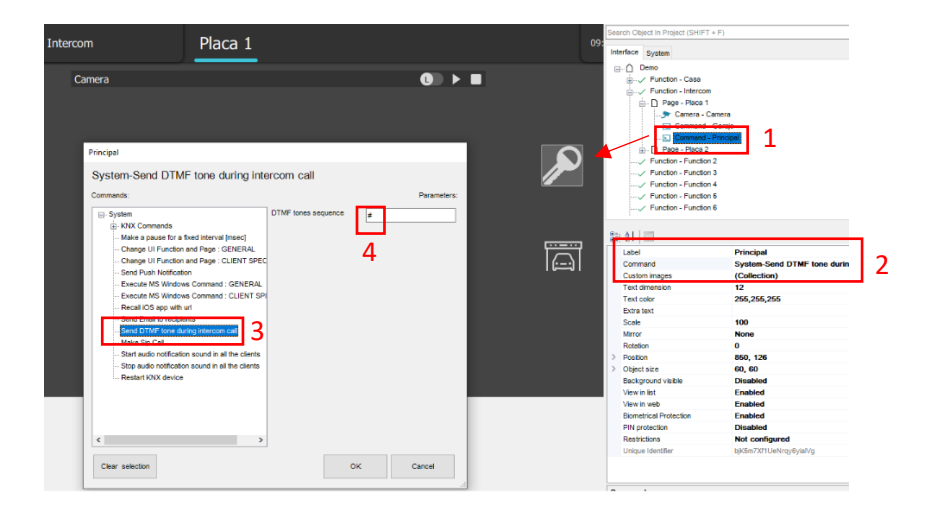

En el caso que haya una segunda puerta (ej.: Garaje), añadir un dispositivo ref. 1490 / Relé externo MEET que se conectará a la placa MILO 1L e incluir un nuevo botón vía ThinKNX Configurator que envíe el tono DTMF "0".

### 2. Integración de servidor web THINKNX MICRO en monitor WIT

#### <u>Resumen</u>

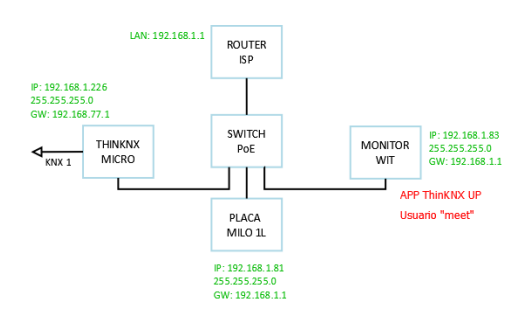

- Para la APP ThinKNX UP instalada en monitor WIT se debe crear un usuario.
- ThinKNX Configurator: creación de usuario "meet" (cliente SIP deshabilitado, llamada directa a través de MEET P2P)
- Conexión inicial APP ThinKNX UP a portátil con software ThinKNX Configurator para descarga de la programación realizada mediante conexión local

#### Visualización ThinKNX Micro

 Thinknx Configurator > System > System > Usuarios y Grupos > Crear nuevo usuario "meet" (contraseña meetPass1) y verificar que la opción "SIP Client" está deshabilitada para este usuario. La llamada placa-monitor se realizará directamente a través de MEET.

| Users Editor: System<br>Create or delete groups or users with the o<br>change group. | D > E                                                                                                    |                                                                                           | In PRX - Vop PRX<br>BEUI - WebUI                                                                                                    |
|--------------------------------------------------------------------------------------|----------------------------------------------------------------------------------------------------|-------------------------------------------------------------------------------------------|----------------------------------------------------------------------------------------------------|
| Users without group                                                                  | Image: Source on Clock         Disabled                                                                                                    | ■ 21 ■                                                                                    |                                                                                                    |
| 5                                                                                    | Block Swipe Disabled<br>Shew Status Bar Disabled<br>Perfects on Disabled<br>SIP Clent Disabled<br>Incoving Timer Disabled<br>Show scheduler Enabled | Automatic com<br>Cloud connecti<br>External IP add<br>Server client pr<br>Local IP addres | Enabled           on policy         Local and Cloud           iress         192.168.1.226           st         7550           ss         192.168.1.226 |
|                                                                                      | Name<br>Name of the user                                                                                                    | KNXNet/IP inte<br>System name<br>Location<br>Latitude                                     | rface Disabled<br>Valencia<br>0                                                                                                    |
|                                                                                      | ~ок <b>Х</b> а                                                                                                    | Longitude<br>Send commani<br>Automatic Rebi<br>Time server<br>Time group                  | o<br>safter reboot Disabled<br>Disabled<br>Disabled                                                                                                    |
|                                                                                      |                                                                                                    | Users and Gro<br>Protection PIN:<br>Security Desce                                        | Click to edit                                                                                                    |

2. Interface > Función "Intercom" > Restricciones > Desactivar esta función para el usuario "meet". Solo debe aparecer en smartphones/tables con la APP ThinKNX UP instalada.

| Restrictions Editor Intercom<br>Select the authorized groups and users. | titerface System<br>→ Deno<br>→ Deno<br>→ Penola<br>→ Picatos - Firacto<br>→ Picatos - Firacto<br>→ Picatos - Firacto<br>→ Picatos - Firacto<br>→ Picatos - Firacto<br>→ Picatos - Firacto<br>→ Picatos - Firacto<br>→ Picatos - Firacto<br>→ Picatos - Firacto<br>→ Picatos - Firacto<br>→ Picatos - Firacto<br>→ Picatos - Firacto<br>→ Picatos - Firacto | 1<br>2mm<br>Gange<br>Princpal<br>12<br>13<br>14<br>15<br>16                                          |
|-------------------------------------------------------------------------|----------------------------------------------------------------------------------------------------|----------------------------------------------------------------------------------------------------|
|                                                                         | Status<br>Label<br>Graphic<br>Biometrical Protection<br>Show in website<br>Phil evolution<br>Restrictions<br>Index<br>Unique Identifier                                                                                                    | Enabled<br>Intercom<br>(Collection)<br>Disabled<br>Enabled<br>Click to edit<br>vektTNYTEERRkskGFnbTg |

#### **Monitor WIT**

- 1. Conectar el PC a la misma red que el monitor WIT.
- 2. Descargar la app ThinkKnx: Enlace
- 3. Abrir el software MEET System Upgrade Tool, seleccionar la APP THINKNX (1) y ajustar IP Range a la dirección IP del monitor WIT: 192.168.1.83-83(2).

| 船 700 System Aι | to Tools            | - |          | × |
|-----------------|---------------------|---|----------|---|
| IMG 1:          |                     |   |          | 1 |
| IMG 2:          |                     |   | <b>b</b> |   |
| IMG 3:          |                     |   |          |   |
| IP Range:       | 192.168.1.83 - 83 2 |   |          |   |
|                 |                     |   |          |   |

- 4. Pulsar "Start" para que comience la búsqueda de monitores MEET en el rango seleccionado. Una vez detectado, la APP se instalará y el monitor se reiniciará.
- 5. Monitor > Ir al menú de instalador (contraseña 6666) y abrir el menú de APPs

6. Seleccionar la app "THINKNX UP" y asignarle un icono. Guardar los ajustes.

La aplicación se mostrará en el menú inicial del monitor.

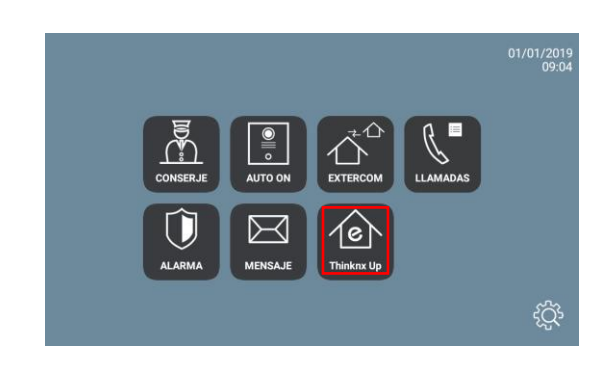

7. ThinKNX Configurator > Deploy > Web server for ThinKNX apps > Usuario "meet" > OK

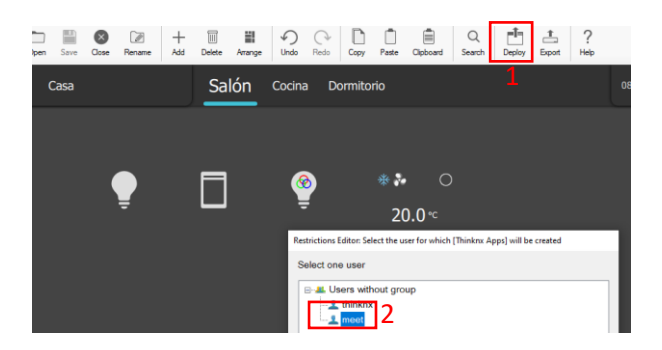

8. Abrir la APP, seleccionar la opción de descarga local de configuración (1), introducir la dirección IP del portátil -ej.: http://192.168.1.6:5050- con el ThinKNX Configurator (2) y seguidamente pulsar el botón "Download"

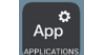

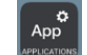

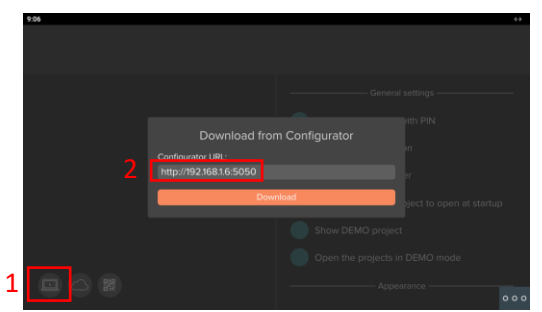

ThinKNX Configurator mostrará un mensaje indicándonos que el proyecto se ha descargado correctamente en el monitor WIT:

| Client connection                                            |
|--------------------------------------------------------------|
| $\Box$                                                       |
| Client 192.168.1.213 has successfully downloaded<br>project! |
|                                                              |
| Close                                                        |

9. APP > Ajustes > Marcar la opción "Search for local server"

| 9.19          | <del>63</del>                               |
|---------------|---------------------------------------------|
| $\langle$     |                                             |
| Demo (meet) : | General settings                            |
|               | Lock Settings Page with PIN                 |
|               | Enable geolocalization                      |
|               | Search for local server                     |
|               | Always ask which project to open at startup |
|               | Show DEMO project                           |
|               | Open the projects in DEMO mode              |
|               | Appearance                                  |
|               | 000                                         |

- 10. La primera vez que accedamos se nos solicitará usuario y contraseña. Emplear el usuario "meet" (Cliente SIP deshabilitado)
- 11. Ejemplo de visualización ThinKNX UP en monitor WIT:

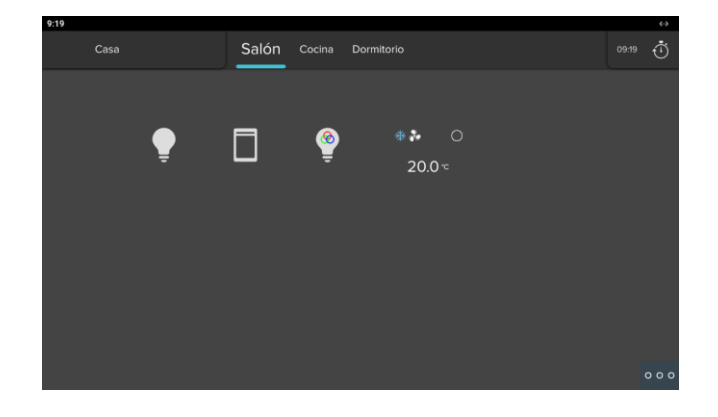

### FUNCIONAMIENTO

1. Llamada desde placa de calle a monitor WIT y APP ThinKNX UP smartphone (usuario "thinknx")

|   | Pasos                                                                                         | Resultado                                                                                                    | ¿ΟΚ? |
|---|-----------------------------------------------------------------------------------------------|----------------------------------------------------------------------------------------------------|------|
| 1 | Abrir APP ThinKNX UP en smartphone para registro<br>en servidor SIP y dejar en segundo plano* | Se muestra icono "Thinknx Voip"                                                                                          |      |
| 2 | Pulsar botón placa de calle Milo 1L                                                           | <ul> <li>Llamada en paralelo:</li> <li>MEET P2P: Monitor WIT apt. 101</li> <li>SIP: APP ThinKNX UP smartphone</li> </ul> |      |
| 3 | Responder desde <b>monitor</b> . Abrir puerta                                                 | Llamada a smartphone finaliza al responder                                                                               |      |
| 4 | Pulsar botón placa de calle Milo 1L                                                           | <ul> <li>Llamada en paralelo:</li> <li>MEET P2P: Monitor WIT apt. 101</li> <li>SIP: APP ThinKNX UP smartphone</li> </ul> |      |
| 5 | Responder desde smartphone. Abrir puerta                                                      | Llamada a monitor WIT finaliza al responder                                                                              |      |
| 6 | Cerrar APP ThinKNX UP en smartphone                                                           | Dejamos de estar registrados en servidor SIP del<br>ThinKNX                                                              |      |
| 7 | Pulsar botón placa de calle Milo 1L                                                           | Llamada única a MEET P2P: monitor WIT                                                                                    |      |

\*Alternativa para desvío de llamada sin necesidad de mantener APP ThinKNX UP en segundo plano: MEET ME

- 2. Control de domótica:
  - A) Mediante Smartphone
  - B) Vía monitor WIT

### **OTRAS CONSIDERACIONES**

APP THINKNX UP: v1.2.28

FW THINKNX MICRO Fw. Version: 1.1.10.18

FW monitor WIT: V03.50 (Android 10)

Descargo de responsabilidad: FERMAX ELECTRONICA no garantiza ni se responsabiliza del correcto funcionamiento de la app Think\_KNX instalada en el monitor WIT que no sea la versión que se describe en este documento.